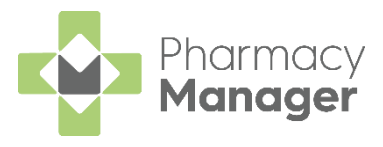

## Pharmacy Manager v12.3 Release Guide

### **Summary of Changes**

Pharmacy Manager release v12.3 introduces the following features:

#### **All Countries**

- Drug Information screen The Drug Information screen provides you with information relating to items being ordered/ not ordered on the Order Information screen. See Drug information screen.
- **Patient Delivery Improvements** We have made improvements to how you mark and identify that a patient requires a delivery service. See <u>Patient delivery improvements.</u>

### **Scotland Only**

- Pharmacy First Phase 2 Enhancements In this release we begin to introduce some of the Pharmacy First Phase 2 enhancements. Further enhancements will be coming over subsequent releases. Enhancements in this release include:
  - Viewing Minor Ailment Service (MAS)/ Universal Claim Framework (UCF) details within Patient History - You can now view MAS/ UCF consultation and referral details within Patient Details – History. See <u>Viewing MAS/ UCF details</u> within patient history.
  - Ability to dispense items outside of the Pharmacy First Scotland approved list - Pharmacy Manager now warns the user if an item is selected that is not recognised by Pharmacy Manager as being on the Pharmacy First Scotland approved list, but allows you to continue with the dispense. See <u>Dispensing an item outside of the Pharmacy</u> <u>First Scotland approved list</u>.
  - Viewing MAS/ UCF details on the Patient History Report You can now view MAS/ UCF consultation details within the Patient History Report. See <u>Viewing MAS/ UCF details within patient history report</u>.
  - Text change Text that previously read Consultation Only has been updated to Advice Only across all Pharmacy First services.

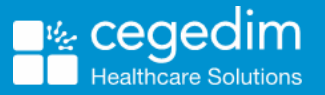

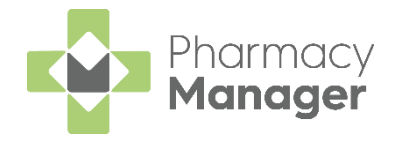

### **England Only**

- Sort and Filter Prescriptions by Prescription Type You can now sort/filter prescriptions on the eMessages screen by prescription type. See <u>Sorting/filtering prescriptions by prescription type</u>.
- **Definition update to exemption** The definition of exemption value 0015 has been updated. See <u>Definition update to exemption</u>.

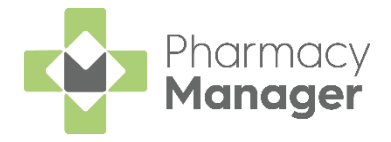

## **Drug Information Screen**

The **Drug Information** screen provides you with additional information relating to the items being ordered/ not ordered on the **Order Information** screen.

### Accessing the Drug Information Screen

To access the drug information screen

- 1. From the Order Summary form, select Edit this order
- 2. The Order Information screen displays.
- 3. Locate the item you wish to see the drug information screen for and select Info

| Order Information BETA                   |                            |                          |         |  |  |  |  |
|------------------------------------------|----------------------------|--------------------------|---------|--|--|--|--|
| Items being ordered:                     |                            |                          |         |  |  |  |  |
| DRUG                                     | QUANTITY<br>(PACKS)        | ON ORDER AUTO<br>(PACKS) |         |  |  |  |  |
| <b>Ranitidine</b><br>Tablets, 300mg, 30  | + <b>1</b><br>- 0 in stock | 1                        | INFO    |  |  |  |  |
| Levothyroxine Sod<br>Tablets, 100mcg, 28 | + <b>1</b><br>- 0 in stock | 1                        | INFO    |  |  |  |  |
| Items not being ordered                  | d:                         |                          |         |  |  |  |  |
| Lisinopril<br>Tablets, 10mg, 28          | + 0<br>- 0 in stock        | 0                        |         |  |  |  |  |
| <b>Simvastatin</b><br>Tablets, 10mg, 28  | + 0<br>- 0 in stock        | 0                        | INFO    |  |  |  |  |
| CANCEL EDIT                              |                            | CONFIRM                  | CHANGES |  |  |  |  |

- 4. The **Drug Information** screen for that item displays and provides you with the following information:
  - Last Dispensed The date you last dispensed the prescription item.
  - Max Dispensed Displays the maximum amount of the prescription item you dispensed within a defined timeframe, for example, per day. **Per Day** displays by default. Select the drop down arrow to change to **Per Week** or **Per Month**.
  - **Product** Displays stock and order details for generic and branded equivalents of the prescription item. You may need to scroll to view all data.

| Drug Information BETA                                      |          |          |  |  |  |  |  |  |  |
|------------------------------------------------------------|----------|----------|--|--|--|--|--|--|--|
| Ranitidine LAST DISPENSED: 13/11/2020<br>300mg Tablets, 30 |          |          |  |  |  |  |  |  |  |
| Max Dispensed                                              |          |          |  |  |  |  |  |  |  |
| Per Day 👻 3                                                |          |          |  |  |  |  |  |  |  |
| Product                                                    | In Stock | On Order |  |  |  |  |  |  |  |
| Zantac<br>300mg Tablets, 10                                | 0        | 0        |  |  |  |  |  |  |  |
| Histac<br>300mg Tablets, 30                                | 0        | 0        |  |  |  |  |  |  |  |
| ВАСК                                                       |          |          |  |  |  |  |  |  |  |

5. Select **Back** to return to the **Order Information** screen.

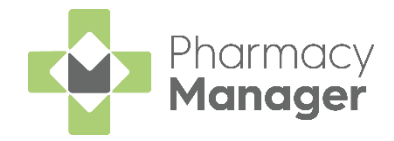

## **Patient Delivery Improvements**

We have made improvements to how you mark and identify that a patient requires a delivery service.

## Marking that a patient requires a delivery service

To mark that a patient requires a delivery service:

- 1. Search for the patient and select **Details**
- 2. The Patient Details screen displays.
- 3. Select the Home Delivery Service Required Home Delivery Service Required checkbox.

| Patient            | Doctor     |           | Conditions     | 1             | Medication    |                                                                | History                                         |                                                 | Other           |
|--------------------|------------|-----------|----------------|---------------|---------------|----------------------------------------------------------------|-------------------------------------------------|-------------------------------------------------|-----------------|
| Suppression        | s          | Exemp     | tions          | Rep           | eat Rx        |                                                                | ePrescr                                         | ription Up                                      | dates           |
| Patient number:    | 1          |           |                |               | F             | ers                                                            | onal [                                          | Details                                         |                 |
| <u>T</u> itle:     | Mr.        | -         |                |               | Sev           | Male                                                           |                                                 |                                                 | -               |
| Eirst name:        | Clive      |           |                |               | Den.          | 14 M                                                           | ,<br>auamhar i                                  | 1050                                            |                 |
| Other name(s):     |            |           |                |               | DOB:          | 70                                                             | overnber                                        | 1950                                            |                 |
| Last name:         | Brown      |           |                |               | A <u>ge</u> : | 70                                                             | <u>G</u> roup:                                  | Elderly                                         | Ŧ               |
| Ethnicity (u):     | British    |           |                | Ŧ             | NHS No (k)    | c.                                                             |                                                 |                                                 |                 |
| Address:           | 10 Winders | Road      |                |               | CHI No:       |                                                                |                                                 |                                                 |                 |
| Temp Address       | London     | , toda    |                |               | NI No:        |                                                                |                                                 |                                                 |                 |
| PR26 (6)           | ✓ [Home D  | elivery S | ervice Require | d             |               | <ul> <li>☐ Te</li> <li>✓ Pa</li> <li>No</li> <li>Ab</li> </ul> | mporary atient is ex<br>o fixed ab<br>ways veri | patient<br>ce <u>m</u> pt<br>ode<br>fy collecti | on              |
| Location (0):      |            |           |                |               |               | Pa                                                             | atient is de                                    | eceased ()                                      | <u>B</u> )      |
| Post <u>c</u> ode: | PR26 7QN   |           | Fax            | ( <u>3</u> ): |               |                                                                | MU                                              | JR Leafle                                       | t ( <u>w</u> )  |
| Home phone (1):    |            |           | Mobile         | ( <u>4</u> ): |               |                                                                | Weld                                            | ome Lea                                         | flet (g)        |
| Work phone (2):    |            |           | Main contact   | (7) Unl       | known         | *                                                              | Regi                                            | stration C                                      | ard (j)         |
| E-Mail (5):        |            |           |                |               |               |                                                                | Add                                             | dress Lab                                       | el ( <u>z</u> ) |

- 4. Select Apply Apply
- 5. The patient is now marked as requiring a delivery service.

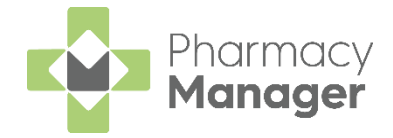

### Identifying patients who require a delivery service

You can easily identify a patient that requires a delivery service within Pharmacy Manager.

There are two ways to identify a patient requires a delivery service:

- From eMessages
- When dispensing a prescription for a patient

#### eMessages Screen

From **eMessages** , select the **Home Delivery Service Required** column header to group all patients that require delivery together.

| (                                            | eMessages 💠   |                                     |          |    |          |   |    | Nomination | n Details        | 🛨 Download         | Nominated       |         |                      |                        |
|----------------------------------------------|---------------|-------------------------------------|----------|----|----------|---|----|------------|------------------|--------------------|-----------------|---------|----------------------|------------------------|
| F                                            | ≕ilter<br>All | list by                             |          |    |          |   |    |            |                  |                    |                 |         | Action b<br>Next 7 [ | y<br>Days <del>▼</del> |
| ✓ Only show messages awaiting current action |               |                                     |          |    |          |   |    |            | $\otimes$        | Clear filters      |                 |         |                      |                        |
| 1                                            | Name          | e                                   |          | 8  | <b>%</b> | R | 10 | Expiry     | Action by        | Status             | Message Type    | Printed | Location             | <b></b>                |
|                                              | E             | 1 Mr Graham Clive Williams          | <b>a</b> | 8  |          |   |    | 17/02/20   | 18/08/2020 15:35 | New - Ready to d   | R1 Prescription |         |                      |                        |
|                                              | <b>•</b> ° [  | 2 Mr Paul Clive Turner              | <b>a</b> |    |          |   |    | 17/02/20   | 18/08/2020 15:21 | In progress - Pen  | R2 Prescription |         |                      |                        |
|                                              | E             | 3 Mr Graham Ant Brown               |          |    |          |   |    | 17/02/20   | 18/08/2020 14:33 | New - Ready to d   | R2 Prescription |         |                      |                        |
|                                              | E             | 4 Mr Mark Masood Jack:              | <b>a</b> |    |          |   |    | 13/02/20   | 14/08/2020 11:34 | New - Ready to d   | R2 Prescription |         |                      |                        |
|                                              | E             | 3 5 Mr Simon Simon Williar          | <b>.</b> |    |          |   |    | 13/02/20   | 14/08/2020 11:01 | New - Ready to d   | R2 Prescription |         |                      |                        |
|                                              | A             | 6 Mr Dave Jason Bloggs              |          |    |          |   |    | 19/01/20   | 20/07/2020 10:04 | In progress - Pen  | Nominated Pres  |         |                      |                        |
|                                              | A             | 7 Mr Ant Mark Jackson               | <b>.</b> |    |          |   |    | 19/01/20   | 20/07/2020 10:04 | In progress - Awai | Nominated Pres  |         |                      |                        |
|                                              | E             | 3 8 Mr Ant Jason Wilson             |          |    |          |   |    | 19/01/20   | 20/07/2020 10:04 | New - Ready to d   | Nominated Pres  |         |                      |                        |
|                                              | E             | 9 Mr Simon Ant Turner               | <b>a</b> |    |          |   |    | 19/01/20   | 20/07/2020 10:04 | New - Ready to d   | Nominated Pres  |         |                      |                        |
|                                              | E             | 0 Mr Mark Ant Turner                | <b>.</b> |    |          |   |    | 19/01/20   | 20/07/2020 10:04 | New - Ready to d   | Nominated Pres  |         |                      |                        |
|                                              |               | A Quarantined nominated             |          |    |          |   |    |            | 20/07/2020 10:04 | Invalid - Request  | Nominated Pres  |         |                      |                        |
|                                              |               | B Quarantined nominated             | <b>.</b> |    |          |   |    |            | 20/07/2020 10:04 | Invalid - Request  | Nominated Pres  |         |                      |                        |
|                                              | E             | C Mr Dave Jason Jacksc              |          |    |          |   |    | 19/01/20   | 20/07/2020 10:04 | New - Ready to d   | Nominated Pres  |         |                      |                        |
|                                              |               | D Mr Simon Simon Jone               |          |    |          |   |    | 19/01/20   | 20/07/2020 10:04 | New - Ready to d   | Nominated Pres  |         |                      |                        |
|                                              |               |                                     |          |    |          |   |    |            |                  |                    |                 |         |                      | <b>.</b>               |
|                                              | <b>B</b> PI   | rescription Details 🖶 Print dispens | ing tok  | en |          |   |    |            |                  |                    |                 | R       | eturn                | Dispense               |

#### **Dispensary Screen**

From the **Dispensary** screen, the **Home Delivery Service Required** icon displays under the patient's name if they require a delivery service.

| Dispensary                  |                                  |
|-----------------------------|----------------------------------|
| Patient:                    | Prescri <u>b</u> er:             |
| Mr Clive Brown (Bank House) | <ol> <li>Rachel Brown</li> </ol> |
| £                           |                                  |

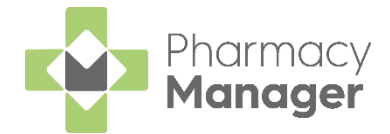

# Viewing MAS/ UCF Details within Patient History

MAS and UCF advice and referrals now display within **Patient Details** - **History**. To view these details:

- 1. Search for the patient.
- 2. Select the patient from the search results and select Details

Detai<u>l</u>s

| Find Patient × |                  |                                   |            |         |   |                                        |              |  |  |
|----------------|------------------|-----------------------------------|------------|---------|---|----------------------------------------|--------------|--|--|
| <u>N</u> ame:  | Mr Bi            | lly Black                         |            | Street: |   | <u>P</u> ostcode:                      | <u>F</u> ind |  |  |
| Last Na        | me               | First Name                        | Sex        | Age     | # | Address                                |              |  |  |
| 1 Blac         | k                | Billy                             | Male       | 73      | 7 | Nomad North                            |              |  |  |
|                |                  |                                   |            |         |   |                                        |              |  |  |
| Extend         | d searc<br>tempo | ch to similar so<br>rary patients | ounding na | mes     |   | <u>A</u> dd <u>D</u> etails <u>O</u> K | Cancel       |  |  |

- 3. The Patient Details screen displays. Select History.
- 4. MAS/UCF Advice and Referral information displays within **Description**.

| 🎅 Patient De | tails - Mr Billy Black |                  |                         |                     |                    |                  | $\times$ |
|--------------|------------------------|------------------|-------------------------|---------------------|--------------------|------------------|----------|
| Patient      | Doctor                 | Conditions       | Medication              | History             | Other              | Suppressio       | ns       |
| Exemption    | ons Repea              | atRx e-          | Registration            | ePrescription       | n Updates          | MCR Dat          | ta       |
| Data         | Last 20 days           | - From           |                         | To: 10/11/20        | 20 – Li            | cton ( 💷         |          |
| Date.        | Last 50 days           | * FIU            | II. 19/10/2020 <u> </u> | 10. <b>10/11/20</b> |                    | story 🧰          | I        |
| Category :   | All                    |                  |                         |                     |                    | Display          |          |
| Descriptio   | on                     |                  | Туре                    |                     | Date               | -                |          |
| UCF U        | raent Supply           |                  | Advi                    | се                  | 12/11/2            | 2020 11:         |          |
| Overrio      | le UCF generic         | orescribing.     | Ackn                    | owledgement         | 12/11/2            | 2020 08:         |          |
| 50 x E4      | 45 Cream (£0.00        | NHS Std)         | Dispe                   | ensed Item          | 12/11/2            | 2020 08:         |          |
| 50 x E4      | 15 Cream (£0.00        | NHS Std)         | Disne                   | ensed Item          | 12/11/2            | 2020 08:         |          |
| UCF U        | rgent Supply           | · · · · ·        | Refe                    | rral                | 12/11/2            | 2020 08:         |          |
| UCF U        | rgent Supply           |                  | Advi                    | се                  | 12/11/2            | 2020 08:         |          |
| MAS (I       | Minor Ailment Se       | ervice)          | Refe                    | rral                | 12/11/2            | 2020 08:         |          |
| MAS (        | Minor Ailment Se       | ervice)          | Advi                    | се                  | 12/11/2            | 2020 08:         |          |
| Aspirin      | nas a SEVERE           | interaction with | прирготе Аскл           | owieagement         | 11/11/2            | 2020 15:         |          |
| Omepr        | azole + Ibuprofe       | n. Usually an N  | SAID is di Ackn         | owledgement         | 11/11/2            | 2020 15:         |          |
| Ibuprof      | en is contraindic      | ated in other Re | spiratory. Ackn         | owledgement         | 11/11/2            | 2020 15:         |          |
| Ibuprof      | en is contraindic      | ated in Pregnar  | icy. Ackn               | owledgement         | 11/11/2            | 2020 15:         |          |
| Ibuprof      | en is contraindic      | ated in Haemor   | hilia. Ackn             | owledgement         | 11/11/2            | 2020 15:         | ,        |
| Interven     | e                      |                  | De                      | elete Repri         | nt <u>C</u> ollect | Detai <u>l</u> s |          |
|              |                        |                  |                         |                     |                    |                  | '        |
|              |                        |                  |                         | Delete              | OK Can             | cel Appl         | v        |
|              |                        |                  |                         |                     |                    | -FF.             | ,        |

**Note:** To quickly view any MAS/ UCF advice or referral information, select **Category** and choose the **Advice**/ **Referrals** option as required. The information within **Description** sorts accordingly.

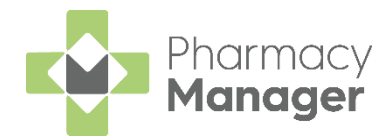

# Viewing Additional MAS/ UCF Details

To view additional details relating to a MAS/ UCF referral or advice:

1. Select the required consultation/ referral. Select **Details** 

| Description                                  | Туре                             | Date                    |   |
|----------------------------------------------|----------------------------------|-------------------------|---|
| MAS (Minor Ailment Service)                  | Advice                           | 12/11/2020 08:          |   |
| UCF Urgent Supply                            | Referral                         | 12/11/2020 08:          |   |
| UCF Urgent Supply                            | Advice                           | 12/11/2020 08:          |   |
| MAS (Minor Ailment Service)                  | Referral                         | 12/11/2020 08:          |   |
| Ibuprofen is contraindicated in Haemophilia. | Acknowledgement                  | 11/11/2020 15:          | - |
| Intervene                                    | Dele <u>t</u> e Repr <u>i</u> nt | <u>C</u> ollect Details |   |

- 2. The Service Details screen displays, containing the following details:
  - Patient The patient's details
  - Prescriber The prescriber who completed the service
  - Added by user The user who was logged in to the system when the service was completed
  - Outcome The outcome of the service
  - Status The status of the service
  - Notes Any notes entered during the service

| 🔗 Service Details           |                                  |                 | × |  |  |  |  |  |  |  |
|-----------------------------|----------------------------------|-----------------|---|--|--|--|--|--|--|--|
| MAS (Minor Ailment Service) |                                  |                 |   |  |  |  |  |  |  |  |
| Patient                     | Mr James Brodie (15 Braefoot Ter | <u>D</u> etails |   |  |  |  |  |  |  |  |
| Prescriber                  | Mr. Pharm Assist                 | <u>D</u> etails |   |  |  |  |  |  |  |  |
| Added by user               | Pharmacy (18/11/2020 14:43:19)   |                 |   |  |  |  |  |  |  |  |
| Outcome                     | Advice Only -                    |                 |   |  |  |  |  |  |  |  |
| Status                      | Claim Sent 🔹                     |                 |   |  |  |  |  |  |  |  |
| Notes                       | notes are displayed here         |                 |   |  |  |  |  |  |  |  |
|                             |                                  |                 |   |  |  |  |  |  |  |  |
| <b>~</b>                    |                                  |                 |   |  |  |  |  |  |  |  |
|                             |                                  |                 |   |  |  |  |  |  |  |  |
| $\Lambda^{\sim}$            |                                  |                 |   |  |  |  |  |  |  |  |
| П                           |                                  | <u>о</u> к      |   |  |  |  |  |  |  |  |

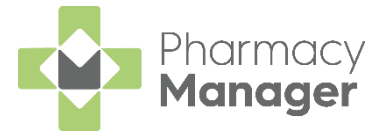

## Viewing Notes on MAS/ UCF Dispensed Items

After dispensing a medication item within a MAS/ UCF, you can now view any notes that were recorded in the consultation from **Patient Details** - **History**. To view these notes:

- 1. Search for the patient.
- 2. Select the patient from the search results and select **Details**
- 3. The Patient Details screen displays. Select History.
- 4. Select the **Dispensed Item** and select **Details**

| 👰 Patient De      | tails - Mr Billy Black |            |                        |                              |                   |                    |
|-------------------|------------------------|------------|------------------------|------------------------------|-------------------|--------------------|
| Patient           | Doctor                 | Conditions | Medication             | History                      | Other             | Suppressions       |
| Exempti           | ons Repe               | at Rx e    | -Registration          | ePrescription                | u Updates         | MCR Data           |
| Date:             | Last 30 days           | ▼ Fro      | m: <b>19/10/2020</b> 💌 | To: 18/11/20                 | 20 💌 H            | istory 🔢           |
| Category :        | All                    | -          |                        |                              |                   | Display            |
| Descriptio        | on                     |            | Туре                   |                              | Date              | <b></b>            |
| 50 x E4           | 45 Cream (£0.00        | NHS Std)   | Dispe                  | ensed Item                   | 12/11/            | 2020 11:           |
| UCF U             | rgent Supply           |            | Refer                  | ral                          | 12/11/            | 2020 08:           |
| UCF U             | rgent Supply           |            | Advi                   | ce                           | 12/11/            | 2020 08:           |
| MAS (I            | Minor Ailment Se       | ervice)    | Refer                  | ral                          | 12/11/            | 2020 08:           |
|                   |                        |            |                        |                              |                   | -                  |
| Inter <u>v</u> en | e                      |            | De                     | ele <u>t</u> e Repr <u>i</u> | nt <u>C</u> ollec | t Detai <u>l</u> s |
|                   |                        |            |                        | Delete                       | <u>D</u> K Ca     | ncel <u>A</u> pply |

- 5. The Prescription Item Details screen displays. Select Notes.
- 6. Any notes recorded display.

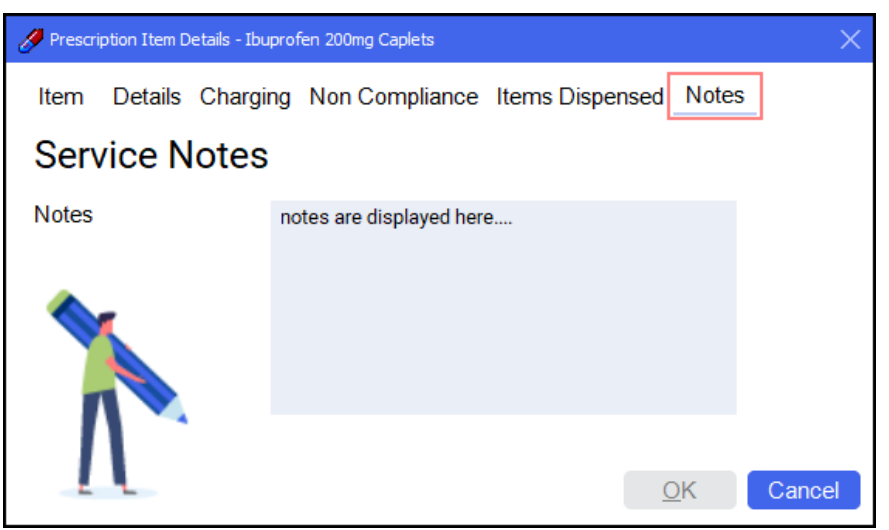

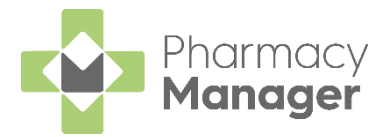

# Viewing MAS/ UCF Details within Patient History Report

To view details relating to a MAS/ UCF referral/ consultation:

- 1. From the Side Navigation Bar, select Reports 📶.
- 2. Select Patient History from the list of available reports and select Run

| Reports                          |                                                                                  | i≣ View      |
|----------------------------------|----------------------------------------------------------------------------------|--------------|
| Category<br>All 👻                | Show data exports                                                                | + New Report |
| Name                             | Description                                                                      |              |
| Owings<br>Patient Details Report | List owings between a chosen date range<br>A report of details held on a patient |              |
| Patient History                  | Produce a patient's medication history                                           | ļ l          |
| Report details                   | Delete Proview                                                                   | Run          |

3. The Run Report screen displays. Select Patient history filter.

| 🖶 Run   | Report "Patient History"  |               | $\times$ |
|---------|---------------------------|---------------|----------|
| Filters | 5                         |               |          |
| Filte   | er                        | Value         |          |
|         | Patient history filter    | (Not defined) |          |
|         | Date range filter         | (Not defined) |          |
|         | Select output destination | (Not defined) |          |
|         |                           |               |          |
|         |                           | OK Can        |          |
|         |                           | UK Cano       | ;er      |

- 4. The Patient History Filter screen displays.
- 5. Search for the required patient and select **Advice** and **Referral** to view UCF/ MAS details.

| 🚇 Patient History Filter                                                                                                    | ×                                                                                                    |
|----------------------------------------------------------------------------------------------------|----------------------------------------------------------------------------------------------------|
| Patient: Mr Tim Green<br>Select the medication events to include from the<br>Advice                                                                                                    | Eind<br>list below:                                                                                                    |
| Deleted Handout Item<br>Deleted Handout Item<br>Dispense (Healthera)<br>Dispensed Item<br>English EPS electronic record update<br>GP Review Reminder<br>Handout Item<br>Health Options Consent<br>Health Item<br>Health MUR<br>Instalment Event<br>Intervention<br>Intervention - Interaction<br>Intervention - Interaction<br>Intervention - Item<br>Intervention - Patient<br>Intervention - Prescription | Message Dynamics Voicemail<br>Message Dynamics Voicemail<br>Message Dynamics Withdrawal<br>Modified Item<br>Monitored Dosage System Entry<br>NMS Consent<br>Non-compliance<br>Owing<br>Owing - Collected<br>Owing - Collected<br>Owing - Prepared<br>Owing - Written-off<br>Patient Merge<br>Patient Reminder<br>Preference<br>Reaction<br>✓ Referral<br>Repeat Request |
| <u>A</u> ll <u>N</u> one                                                                                                    | <u>O</u> K Cancel                                                                                                    |

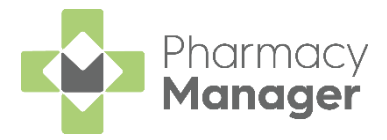

- 6. Run the report as normal.
- 7. UCF/ MAS Referral and Advice details display on the Patient History report.

| Patient History                                                                        |                                                    |                                                                                                    |  |  |  |  |  |  |  |
|----------------------------------------------------------------------------------------|----------------------------------------------------|----------------------------------------------------------------------------------------------------|--|--|--|--|--|--|--|
| Date                                                                                   | Event                                              | Description                                                                                                    |  |  |  |  |  |  |  |
| Mr Tim Green, 2 B                                                                      | aron Taylors Street                                |                                                                                                    |  |  |  |  |  |  |  |
| 13/10/20 09:28<br>13/10/20 13:43<br>13/10/20 14:43<br>13/10/20 14:44<br>13/10/20 16:54 | Referral<br>Referral<br>Advice<br>Advice<br>Advice | UCF COVID-19 - Pharmacy Supply<br>UCF Gluten Free Food<br>UCF COVID-19 - Pharmacy Supply<br>MAS (Minor Ailment Service)<br>MAS (Minor Ailment Service) |  |  |  |  |  |  |  |

Note: This report will only include any new Referrals/ Advice that occurred **after your upgrade** to Pharmacy Manager v12.3.

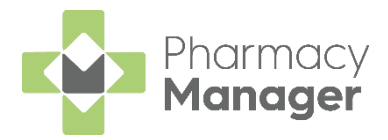

# Dispensing an item outside of the Pharmacy First Scotland approved list

Pharmacy Manager now warns you if an item is selected that is not recognised by Pharmacy Manager as being on the Pharmacy First approved list, but allows you to continue dispensing.

This is especially useful when new items are added at short notice to the online version of the Pharmacy First approved list, but have not yet been included in the Pharmacy Manager Product file update.

**Note:** You should always check the online version of the Pharmacy First approved list to ensure the item you wish to dispense is on the approved list. If you dispense an item that is not on the approved list, you may not be paid.

To dispense an item outside of the approved list:

- 1. Record a consultation and dispense the medication in the usual way.
- 2. If the item is not recognised as being on the Pharmacy First Approved list the below message displays:

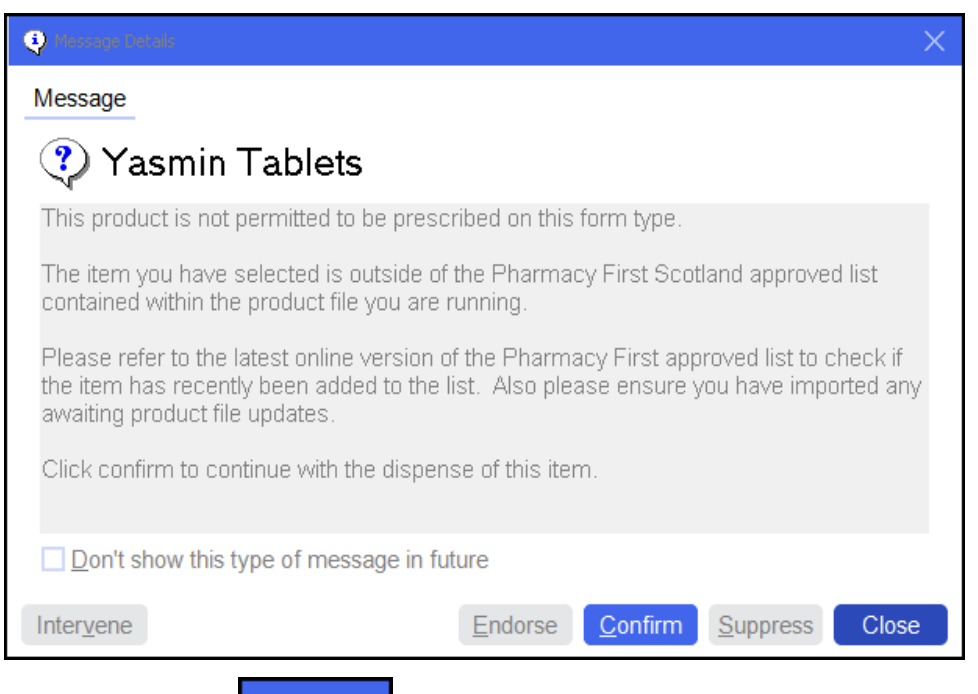

3. Select **Confirm** to continue with the dispense, or select **Close** to abandon the dispense.

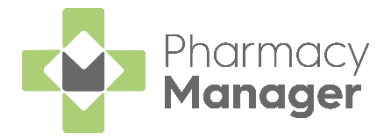

# Sort/Filter Prescriptions by Prescription Type

You can now sort/filter the prescriptions available on the **eMessages** screen by the following prescription types:

- Acute
- Repeat
- Repeat dispensing

### Sorting prescriptions by prescription type

To sort prescriptions displayed on the **eMessages** screen by prescription type:

- 1. From **eMessages** , select the **Prescription Type** column header.
- 2. All prescriptions are sorted together according to their prescription type.

| r list by                              |     |   |            |          |                  |                  |                 | Action by<br>Next 7 Days |
|----------------------------------------|-----|---|------------|----------|------------------|------------------|-----------------|--------------------------|
| nly show messages awaiting current act | ion | م | <b>R</b> 1 | 🗴 Expiry | Action by        | Status           | Message Type    | Clear filter             |
| 1 Mr Graham Masood Jones (3 of .       |     |   |            | 13/07/20 | 14/01/2021 08:33 | New - Ready to d | R2 Prescription | Repeat Dispensing (3 of  |
| P 2 Mr Mark Ant Jones (1 of 6)         |     |   |            | 13/07/20 | 14/01/2021 08:32 | New - Ready to d | R2 Prescription | Repeat Dispensing (1 of  |
| 3 Mr Clive Paul Jackson (1 of 12)      |     |   |            | 13/07/20 | 14/01/2021 08:31 | New - Ready to d | R2 Prescription | Repeat Dispensing (1 of  |
| 4 Mr Jason Simon Phillips              |     |   |            | 13/07/20 | 14/01/2021 08:29 | New - Ready to d | R2 Prescription | Repeat                   |
| 5 Mr Jason Paul Jackson                |     |   |            | 13/07/20 | 14/01/2021 08:22 | New - Ready to d | R2 Prescription | Repeat                   |
| 6 Mr Simon Jason Williams              |     |   |            | 13/07/20 | 14/01/2021 08:11 | New - Ready to d | Nominated Pres  | Acute                    |
| 7 Mr Clive Masood Bloggs               |     |   |            | 13/07/20 | 14/01/2021 08:11 | New - Ready to d | Nominated Pres  | Acute                    |
| 8 Mr Ant Jason Turner                  |     |   |            | 13/07/20 | 14/01/2021 08:11 | New - Ready to d | Nominated Pres  | Acute                    |
| 9 Mr Simon Jason Jones                 |     |   |            | 13/07/20 | 14/01/2021 08:11 | New - Ready to d | Nominated Pres  | Acute                    |
| P 9 Mr Simon Jason Jones               |     |   |            | 13/07/20 | 14/01/2021 08:11 | New - Ready to d | Nominated Pres  | Acute                    |

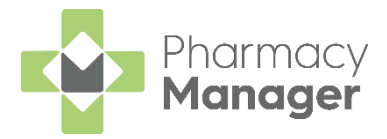

## Filtering prescriptions by prescription type

To filter the prescriptions displayed on the **eMessages** screen by prescription type:

1. From eMessages 🛄, select Filter list by. Choose Prescription Type.

| All         |        | • |
|-------------|--------|---|
| All         |        |   |
| Patient Na  | me     |   |
| Status      |        |   |
| Message 7   | vne    |   |
| Prescriptio | п Туре |   |

- 2. A list of **Prescription Type** filters displays.
- 3. Select the prescription type filter, for example, **Repeat**.

| eMessages         | <b>2</b><br>Prescription Type: |  |
|-------------------|--------------------------------|--|
| Prescription Type | ▼                              |  |
|                   | Acute                          |  |
|                   | Repeat                         |  |
|                   | Repeat Dispensing              |  |

4. All matching prescriptions display.

| eMessages                                                          | φ                         |          |     |   |          |                  | ç                | Nomination Details | 🛨 Download Nom           | iinated    |
|--------------------------------------------------------------------|---------------------------|----------|-----|---|----------|------------------|------------------|--------------------|--------------------------|------------|
| Filter list by<br>Prescription Type                                | Prescription Type:        |          |     |   | v        |                  |                  |                    | Action by<br>Next 7 Days | v          |
| Only show messages awaiting current action           Clear filters |                           |          |     |   |          |                  |                  |                    |                          |            |
| Name                                                               |                           | <b>6</b> | 8 🗞 | R | 📆 Expiry | Action by        | Status           | Message Type       | Prescription Type        |            |
| 🖻 1 Mr Jason                                                       | Simon Phillips            |          |     |   | 13/07/20 | 14/01/2021 08:29 | New - Ready to d | R2 Prescription    | Repeat                   |            |
| P 2 Mr Jason                                                       | Paul Jackson              |          |     |   | 13/07/20 | 14/01/2021 08:22 | New - Ready to d | R2 Prescription    | Repeat                   |            |
| Prescription Detail                                                | ils 🍋 Print dispensing to | oken     |     |   |          |                  |                  |                    | Return Dist              | ⇒<br>⊵ense |

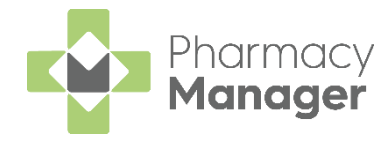

## Definition update to exemption

Exemption Z (0015) has been updated from to Patient does not need to pay the prescription charge to Prescribed free-of-charge HMP/prisoners/persons detained in other secure accommodation medication.

Note: This exemption should not be used to indicate contraceptives and must not be used until HMP/prisoners/persons detained in other secure accommodation comes into scope for EPS. When this happens, guidance will be available within the Pharmacy Manager Help Centre.

As of version 11.4, Item level exemptions such as Contraceptives and Free Supply, are handled automatically by Pharmacy Manager, and no longer require an exemption to be selected. Any known patient level exemption should still be set eg Not exempt, Medical Exemption Certificate, etc.